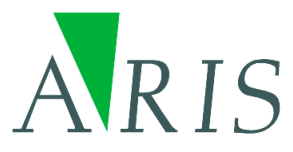

# APS Reader for ArcGIS 10.1/10.2 User's Manual

21 March 2014

ARIS B.V. http://www.aris.nl/

# Table of contents

| 1.                | Introduction                                | 3           |
|-------------------|---------------------------------------------|-------------|
| 2.                | Installation                                | 4           |
| 2.1<br>2.2        | Basic installation<br>Configuration         | 4<br>4      |
| 3.                | Registration                                | 5           |
| 3.1<br>3.2<br>3.3 | Trial license<br>Register<br>Update license | 5<br>5<br>6 |
| 4.                | Using APS files                             | 7           |
| 4.1<br>4.2        | ArcMap<br>ArcCatalog                        | 7<br>9      |
| 5.                | Features:1                                  | 0           |
| 6.                | FAQ1                                        | 1           |
| 7.                | Know problems1                              | 2           |
| 8.                | History1                                    | 3           |
| 9.                | The APS Format1                             | 4           |
| 10.               | APS Reader configuration1                   | 6           |
| Apper             | ndix A. License Agreement1                  | 7           |

# 1. Introduction

The APS Reader for ArcGIS makes it possible to view files in the APS format in ArcCatalog and ArcMap without having to convert those files.

Spatial models which have been written outside of standard GIS applications (i.e. written in C/C++ or Fortran), sometimes use the APS Grid format for storing intermediate and / or final results. In order to view this data in ArcMap, it is necessary to perform a conversion from APS to a format supported by ArcGIS, such as the ESRI GRID. This ESRI GRID can then be viewed in ArcMap.

Using the APS Reader, it becomes possible to preview APS rasters (output from the OPS model) directly and without conversion in ArcCatalog, and to add them to ArcMap. All the default raster operations in ArcMap (for example the Raster Calculator) can be applied to the APS Grid.

Floating-point and integer type APS Grids are recognized automatically. An important difference between floating-point and integer type rasters is that a Unique Value Classification is available only for integer rasters.

The APS Reader is implemented as a DLL which, once placed in the correct ArcGIS directory, is used to identify files in the APS format.

APS Reader version 1.0 can be used with ArcGIS versions 8.0 to 9.3.

APS Reader version 2.0 can be used with ArcGIS version 10.0.

APS Reader version 2.1 can be used with ArcGIS version 10.1.

APS Reader version 2.2 can be used with ArcGIS version 10.1 and 10.2.

APS Reader version 2.2.1 can be used with ArcGIS version 10.1, 10.2 and 10.2.1

# 2. Installation

## 2.1 Basic installation

Installation of the APS Reader is very straightforward:

Run the automatic setup (apsreader.exe) as administrator user. The setup procedure checks whether ArcGIS version 10.1 or 10.2.x is installed and determines the installation folder. Any necessary changes in configuration files for ArcGIS are carried out automatically. After the setup is completed the user can start ArcGIS and files with file extensions ".aps", ."plt" and ".grd" are recognised and shown by ArcGIS as APS raster grids.

## 2.2 Configuration

For advanced users it is possible to enable or disable one ore more file extensions. Open the menu "ArcCatalog Options" or "ArcMap Options" and tab "Raster". Click the button "File Formats" and check or uncheck the specific file extension (You will need to restart ArcCatalog or ArcMap to make the change effective):

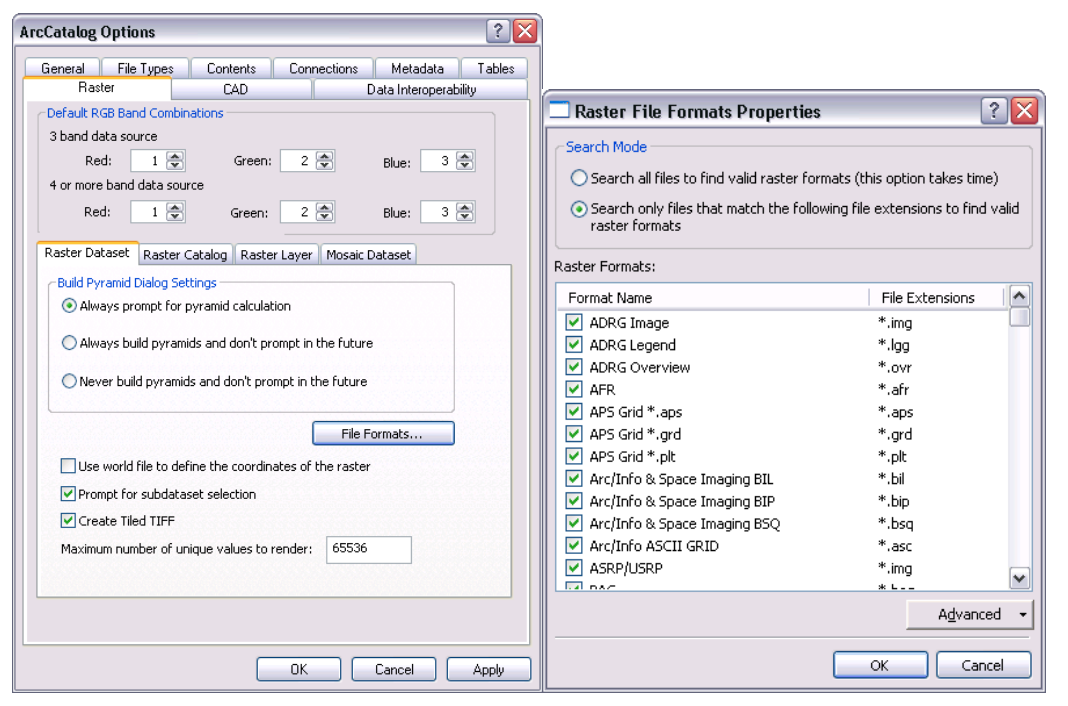

Figure 2-1. Custom settings to enable or disable Raster File Formats and/or File Extensions

Configuration of the Raster File Formats and/or File Extensions can be useful to disable conflicting file formats.

Note: Due to a bug in ArcGIS 10 a file can still be recognized as an APS grid when the File Extension is also used by another File Format (e.g. \*.grd).

# 3. Registration

## 3.1 Trial license

The distributed version of the APS Reader is a fully functional version, except that there is a reminder message shown, almost each time you open an APS Grid file or when ArcGIS is requesting information from the APS Reader. For this reason you might see many reminder screens, especially when browsing a directory with many APS Grids (only in trial license mode).

| Reminder 🛛 🛛 🛛                                                                                                    |
|----------------------------------------------------------------------------------------------------|
| The current license for 'ARIS APS Grid Reader' is a trial license. Press 'Register'<br>to register this product and use the permanent license. |
| OK button will be enabled in 2 seconds                                                                                                    |
| Register OK                                                                                                    |

## 3.2 Register

Pressing the *Buy Now!* button will take you to our online store, where you can order this product. Note that you will need the hardware fingerprint of the computer where you want to install the tool, shown in the dialog below (appears when you press *Enter Key*). After you complete your purchase, a personal registration key will be sent to you by email. Please store this key in a safe place.

Pressing the *Enter Key* button will present you with the following dialog, where you must enter your name and the registration key.

| Enter Key 🛛 🔀                                                       |
|---------------------------------------------------------------------|
| Enter the registration name and key below, exactly as given to you. |
| Hardware fingerprint: 0A1F-E532                                     |
| Name:                                                               |
| Key:                                                                |
| OK Cancel Buy Now!                                                  |

Once you have entered a valid registration key, press OK. This key will be stored on your PC.

| Key Valid                          |
|------------------------------------|
| Key is valid, and has been stored. |
| OK                                 |

If you have the ARIS License Checker installed, the registration forms are also accessible through the ARIS License Checker. The ARIS License Checker is available without cost from <a href="http://www.aris.nl/download">http://www.aris.nl/download</a>.

The ARIS License Checker is also a better alternative for registration if you still get reminder messages after successful registration.

## 3.3 Update license

When your license is not valid anymore through changes on your PC, you can obtain a new license (fair use policy) after you unregister the license using the ARIS License Checker. The ARIS License Checker is available without cost from <a href="http://www.aris.nl/download">http://www.aris.nl/download</a>.

Send an e-mail to helpdesk@aris.nl with:

- ARIS product name and version
- original hardware fingerprint (active license, if available)
- registration name (active license)
- license key (active license)
- confirmation code (from unregister)
- new hardware fingerprint (from register)

If you are entitled to receive a new license key, a new key will be sent to you by e-mail as soon as possible (same day, but might also take some days as this is not an automated process).

# 4. Using APS files

After the setup procedure has finished, APS files can be used in ArcMap and ArcCatalog through standard ArcGIS functions (which use the APS reader software).

## 4.1 ArcMap

APS files can be used in ArcMap: Use the *Add Data* button ( $\mathbf{\mathbf{\psi}}$ ) or drag from the Catalog Window (ArcGIS 10) to add an APS raster to the map:

| Add Data      |                     |                | ×      |
|---------------|---------------------|----------------|--------|
| Look in: 🛅    | demo                | 💌 📤 🏠 🖬 • 🔤    | 8      |
| Name          |                     | Туре           |        |
| interpol.aps  |                     | Raster Dataset |        |
| NOYDEP90.     | PLT                 | Raster Dataset |        |
| proj1_id.plt  |                     | Raster Dataset |        |
| testproj_5.g  | grd                 | Raster Dataset |        |
| testproj_6.g  | prd -               | Raster Dataset |        |
| testproj_7.g  | ırd                 | Raster Dataset |        |
|               |                     |                |        |
| Name:         | proj1_id.plt        |                | Add    |
| Show of type: | Datasets and Layers | ~              | Cancel |

Figure 4-1. Add an APS file (Raster Dataset)

If the APS file (Raster Dataset) contains more than one layer, the first three layers will be added as RGB bands in the ArcMap view (Figure 3.3). If the APS file contains one layer the layer will be added as a grid to ArcMap (Figure 3.4).

To add an individual layer from an APS file, double click on the raster symbol () next to the filename, and after selecting a layer, press *Add*:

| Add Data 🛛 🕅                                                                     |                                                                |                                                                  |            |
|----------------------------------------------------------------------------------|----------------------------------------------------------------|------------------------------------------------------------------|------------|
| Look in: 🏼 🏢 p                                                                   | proj1_id.plt                                                   | 💌 📤 🏠 🗔 🗮 🕶 💈                                                    | -   🖆 🍈 🚳  |
| Name<br>SO2 concent<br>SO4 conctr.<br>SOX dry dep<br>SOX total de<br>SOX wet dep | tration<br>sec. component<br>iosition<br>iposition<br>iosition | Type<br>Raster Band<br>Raster Band<br>Raster Band<br>Raster Band |            |
| Name:<br>Show of type:                                                           | SOX wet deposition<br>Datasets and Layers                      | ~                                                                | Add Cancel |

Figure 4-2. Add one layer (Raster Band) from an APS grid

*Note*: Only APS files that have a file extension \*.APS, \*.GRD or \*.PLT can be used. Other file extensions will be ignored.

Likewise, all standard functions, such as the *Raster Calculator* and other *Spatial Analyst functions* are available.

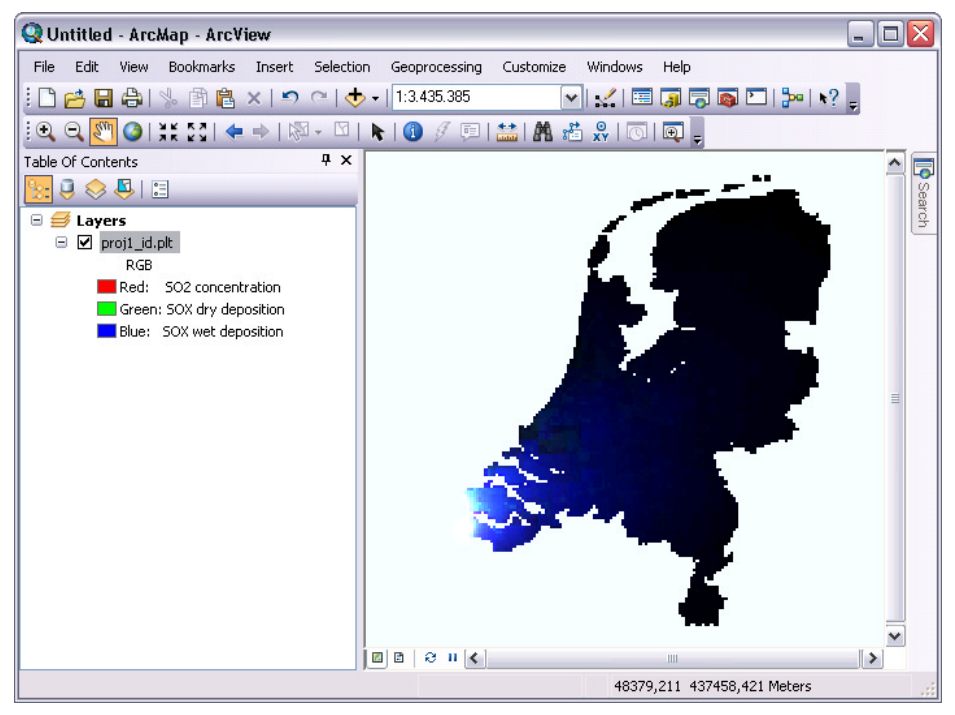

Figure 4-3. APS file with more than one layer in ArcMap shown as RGB bands

The view with RGB bands is not really functional, but is implemented to have result instead of giving an error message. The first three layers in an APS file are returned to be the RGB bands.

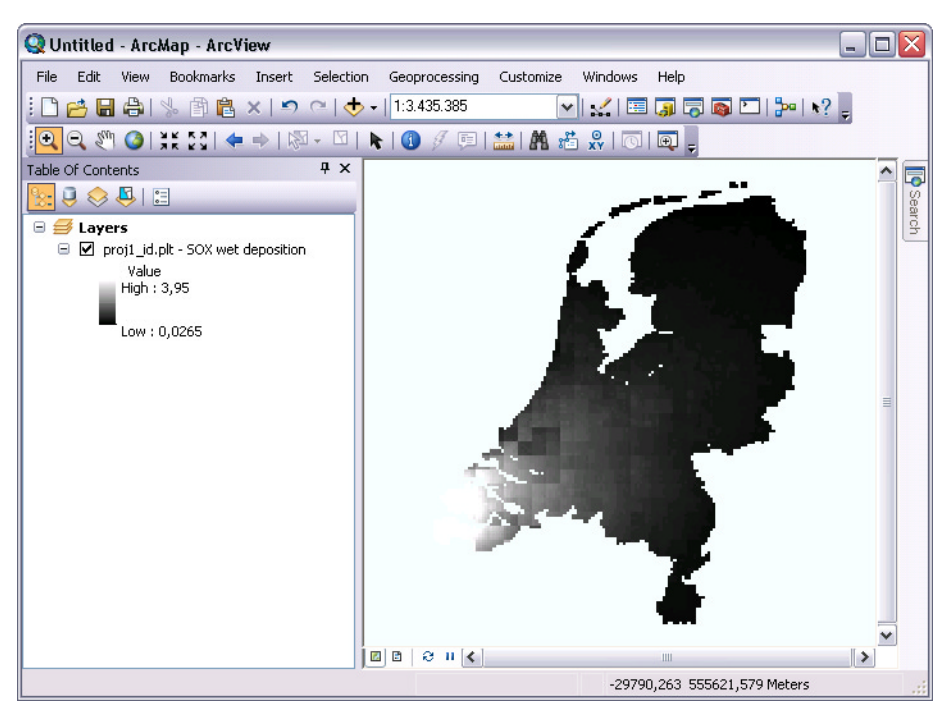

Figure 4-4. One layer from APS file streched between low and high value

## 4.2 ArcCatalog

In ArcCatolog APS files can be browsed and give the same preview of the file in RGB bands or streched between low and high value as in ArcMap.

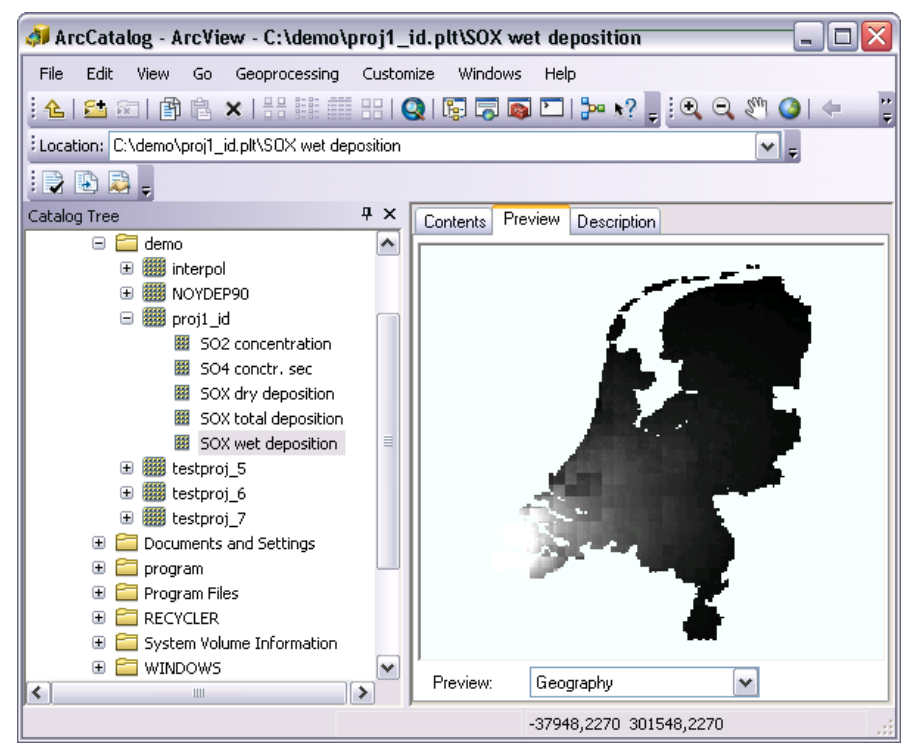

Figure 4-5. Preview of APS grid in ArcCatalog

When the appropriate metadata stylesheet is chosen and depending of the setting in the APSReader.ini file (CEN or FGDS), the meta data will be generated automatically and show under e.g. FGDS for Process step and attributes (Figure 3.6).

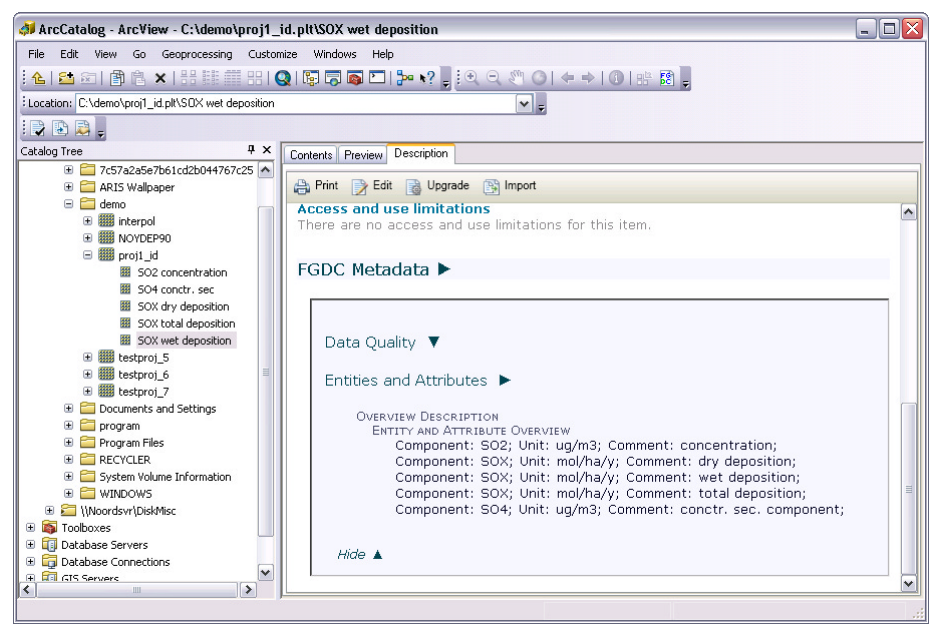

Figure 4-6. Meta data for APS file in ArcCatalog

# 5. Features:

Supported APS Features:

- Non-square cells.
- Multiple rasters in one file.
- All projections stored in the APS file, except Shifted Pole projections, are supported.
- Cell values for integer rasters are represented as 32-bit Integer values, floating-point rasters as 32-bit Single values.

Extended features:

- Storage of header values in ArcGIS metadata format. The metadata is stored in either CEN or FGDC format (default), depending on the setting in the APS reader configuration file.
- The APS Reader uses the value of the upper-left cell for NODATA, if it is a negative value.

# 6. FAQ

- Q: I installed the APS Reader, but ArcMap and ArcCatalog still don't see APS rasters.
   A: There can be several reasons for ArcGIS not to recognize APS rasters, some of which are:
  - Something went wrong during the installation. You can try to run ArcMap or ArcCatalog as administrator once, open at least one raster file, then try again from your ordinary user account. Or do a reinstall as administrator. If it still doesn't work, contact us at <u>helpdesk@aris.nl</u>.
- Q: Some APS rasters work, others don't, why is that?
- A: The APS Reader currently only recognizes files that have a file extension \*.aps, \*.grd or \*.plt. If your files are called, say, myraster.ras, or any other file extension, you have no option other than renaming it.
- A: Possibly your APS raster is not in the correct format, see chapter 9 to check if your file complies with the APS Format.
- Q: Does the APS Reader work with ArcGIS 9?
- A: APS Reader version 2.1 only works with ArcGIS 10.1. You will need APS Reader version 1.0.2a for ArcGIS 9.2 and 9.3.
- Q: Does the APS Reader work with ArcGIS 10.0?
- A: APS Reader version 2.2 only works with ArcGIS 10.1 and ArcGIS 10.2. You will need APS Reader version 2.0 for ArcGIS 10.0.
- Q: Does the APS Reader work with newer versions of ArcGIS?
- A: APS Reader version 2.2 only works with ArcGIS 10.1 and ArcGIS 10.2. You will need a newer APS Reader version if available for higher ArcGIS versions.
- Q: In ArcCatalog *Data Quality / Lineage / Process Step* is not filled in the meta data under FGDC.
- A: This looks like a bug in ArcGIS 10. The FGDC Meta Data Editor for ArcGIS 10 (*fgdc.esriaddin*) shows the process information correctly.

# 7. Know problems

### Registration

After registering the APS Reader for a permanent license it could occur that you have to enter your registration name and code every time you start up ArcGIS. Be sure to register the tool as an administrator. Note: Having administrator-privileges may not be sufficient.

### Double click in ArcMap Catalog window

When in trial mode or when the trial period has ended, a double click on an APS Grid in the ArcMap Catalog window may result in unexpected behavior, like an OK button not becoming enabled or ArcMap closing the complete application.

When a valid license of APS Reader is available this problem does not occur. This problem seems to be solved in APS Reader 2.2

# 8. History

This is the version history for the ARIS APS grid reader. The version number can be found by locating the file *aps.dll*, in a default ArcGIS installation this file should be in the folder *C:\Program Files\ArcGIS\Desktop10.2\Bin\gdalplugins*. Right click on this file and choose *Properties*. The *Version* tab contains version information.

| Version | Features                                                                            |
|---------|-------------------------------------------------------------------------------------|
| 1.0.1   | First release                                                                       |
| 1.0.2   | ArcGIS does not crash anymore when removing APS grids                               |
| 1.0.2a  | Setup has changed to be used for ArcGIS 9.2                                         |
| 2.0.0   | Projection parameters in ini-file changed to "Meter" for the EMEP projections to be |
|         | able to work with ArcGIS 10.0.                                                      |
|         | Program and setup changed for compatibility with ArcGIS 10.0.                       |
| 2.0.1   | Minor bug fix.                                                                      |
| 2.0.2   | Better check on valid ArcGIS versions in setup.                                     |
| 2.1.0   | Program and setup changed for compatibility with ArcGIS 10.1                        |
| 2.1.1   | Bug fix for half cell shift to upper left                                           |
| 2.2.0   | Program and setup changed for compatibility with ArcGIS 10.2                        |
| 2.2.1   | Program and setup changed for compatibility with ArcGIS 10.2.1                      |

# 9. The APS Format

The APS raster is a matrix (formatted) representing gridcel values. The raster is preceded by a header which describes spatial attributes and details with respect to the actual content of the file.

| Format  | Column    | Fieldname   | Meaning                                                                    |
|---------|-----------|-------------|----------------------------------------------------------------------------|
| i3      | 1 - 3     | Year        | Year for which the matrix is valid                                         |
| i3      | 4 - 6     | Month       | Month for which the matrix is valid (0 if not applicable)                  |
| i3      | 7 - 9     | Day         | Day for which the matrix is valid (0 if not applicable)                    |
| i3,1x   | 10 - 12   | Hour        | Hour for which the matrix is valid (0 if not applicable)                   |
| a10,1x  | 14 - 23   | Comp        | Quantity (for example NH4-deposition)                                      |
| a10,1x  | 25 - 34   | Unit        | Units in which the quantity is represented (i.e. Mol/ha/y)                 |
| a10,1x  | 36 - 45   | Data source | Data source (often the name and version of the model is used)              |
| a22,1x  | 47 - 68   | Comment     | User comment (optional)                                                    |
| a6,1x   | 70 - 75   | Format      | Format of the data in the raster (for example F6.1 <sup>1</sup> )          |
| i2,1x   | 77 - 78   | Cordsys     | Code for projection / coordinate system (codes 1-7; see below)             |
| f8.3,1x | 80 - 87   | Xorg        | X-coordinaat of the upper-left corner of the upper-left cell of the raster |
|         |           |             | (units depend on the used coordinate system)                               |
| f8.3    | 89 - 96   | Yorg        | Y-coordinaat of the upper-left corner of the upper-left cell of the raster |
|         |           | -           | (units depend on the used coordinate system)                               |
| i3      | 97 - 99   | Nx          | Number of cells in X-direction                                             |
| i3,1x   | 100 - 102 | Ny          | Number of cells in Y-direction                                             |
| f8.3,1x | 104 - 111 | Wx          | Cellsize in X direction (units depend on the used coordinate system)       |
| f8.3    | 113 - 120 | Wy          | Cellsize in Y direction (units depend on the used coordinate system)       |

The fields in the header have the following meaning:

Textfields are left aligned.

### Projection / Coordinate systems:

The following projections / coordinate systems are supported in the APS format:

- 1. Amersfoort coordinates ( = shifted RDM)
- 2. Geografical coordinates ( = lat/lon)
- 3. Shifted pole with equator at 50° NB
- 4. Shifted pole with equator at 60° NB
- 5. Stereografical projection according to EMEP
- 6. Stereografical projection according to IE (= EMEP/2)
- 7. Stereografical projection according to OECD (= EMEP/3)

The following ArcGIS projection strings are used:

### Amersfoort:

PROJCS["RD\_New",GEOGCS["GCS\_Amersfoort",DATUM["D\_Amersfoort",SPHEROID["Bessel\_1841",63 77397.155,299.1528128]],PRIMEM["Greenwich",0],UNIT["Degree",0.0174532925199432955]],PR OJECTION["Double\_Stereographic"],PARAMETER["False\_Easting",155000],PARAMETER["False\_No rthing",463000],PARAMETER["Central\_Meridian",5.38763888888889],PARAMETER["Scale\_Factor ",0.9999079],PARAMETER["Latitude\_Of\_Origin",52.1561605555555],UNIT["Meter",1.0]]

### Lat/lon:

GEOGCS["GCS\_WGS\_1984",DATUM["D\_WGS\_1984",SPHEROID["WGS\_1984",6378137,298.257223563]],P RIMEM["Greenwich",0],UNIT["Degree",0.017453292519943295]]

### EMEP:

PROJCS["EMEP\_150\_Kilometer\_Grid",GEOGCS["GCS\_Sphere\_EMEP",DATUM["D\_Sphere\_EMEP",SPHERO ID["Sphere\_EMEP",6370000.0,0.0]],PRIMEM["Greenwich",0.0],UNIT["Degree",0.0174532925199 433]],PROJECTION["Stereographic\_North\_Pole"],PARAMETER["False\_Easting",450000.0],PARAM ETER["False\_Northing",5550000.0],PARAMETER["Central\_Meridian",-32.0],PARAMETER["Standard\_Parallel\_1",60.0],UNIT["Meter",1.0]]

### EMEP/2:

<sup>&</sup>lt;sup>1</sup> This is a format string as used in the Fortran programming language.

PROJCS["EMEP\_75\_Kilometer\_Grid",GEOGCS["GCS\_Sphere\_EMEP",DATUM["D\_Sphere\_EMEP",SPHEROI
D["Sphere\_EMEP",6370000.0,0.0],PRIMEM["Greenwich",0.0],UNIT["Degree",0.01745329251994
33]],PROJECTION["Stereographic\_North\_Pole"],PARAMETER["False\_Easting",412500.0],PARAME
TER["False\_Northing",5512500.0],PARAMETER["Central\_Meridian",32.0],PARAMETER["Standard\_Parallel\_1",60.0],UNIT["Meter",1.0]]

### EMEP/3:

PROJCS["EMEP\_50\_Kilometer\_Grid",GEOGCS["GCS\_Sphere\_EMEP",DATUM["D\_Sphere\_EMEP",SPHEROI
D["Sphere\_EMEP",6370000.0,0.0],PRIMEM["Greenwich",0.0],UNIT["Degree",0.01745329251994
33]],PROJECTION["Stereographic\_North\_Pole"],PARAMETER["False\_Easting",400000.0],PARAME
TER["False\_Northing",5500000.0],PARAMETER["Central\_Meridian",32.0],PARAMETER["Standard\_Parallel\_1",60.0],UNIT["Meter",1.0]]

### Implicit values:

Two values of measurement are not explicitly mentioned in the APS header. These are the units of the coordinates for the origin en the units that are used for the cellsize of the raster. Both are kilometers for projections 1, decimal degrees for projections 2, 3 and 4, and EMEP/IE/OECD units for projections 5, 6 and 7.

#### Missing value:

The APS format does not support a 'Missing Value'. A workaround that is being used at LLO is to use the value of the upper-left cell as 'Missing Value', if it is a negative value.

#### Metadata format:

The APS reader stores metadata in either CEN or FGDC (default) format, depending on the setting in the configuration file. To change the format, click on *Start* | *Programs* | *ARIS* | *APS Reader* | *Edit Configuration File* to open the configuration file. After the [metadata] section, set the format key to either *CEN* or *FGDC*, for example:

[metadata] format=FGDC

# 10. APS Reader configuration

This is a sample configuration file for the APS Reader, containing a number of projection definitions. Projection definitions should be inserted after the [coordsys] section, the key name should be equal to the APS projection ID, and the key value should be an ArcGIS projection string. The projection string must be on one line.

The configuration file can be opened by clicking on *Start* | *Programs* | *ARIS* | *APS Reader* | *Edit Configuration File*.

| [coordsys]                                                                                                    |
|----------------------------------------------------------------------------------------------------|
| <pre>1=PROJCS["RD_New",GEOGCS["GCS_Amersfoort",DATUM["D_Amersfoort",SPHERO<br/>ID["Bessel_1841",6377397.155,299.1528128]],PRIMEM["Greenwich",0]<br/>,UNIT["Degree",0.0174532925199432955]],PROJECTION["Double_Stereo<br/>graphic"],PARAMETER["False_Easting",155000],PARAMETER["False_Nor<br/>thing",463000],PARAMETER["Central_Meridian",5.38763888888889],PA<br/>RAMETER["Scale_Factor",0.9999079],PARAMETER["Latitude_Of_Origin"</pre> |
| ,52.15616055555555,UNIT["Meter",1.0]]                                                                                                    |
| 2=GEOGCS["GCS_WGS_1984",DATUM["D_WGS_1984",SPHEROID["WGS_1984",637813                                                                                                    |
| 7,298.257223563]],PRIMEM["Greenwich",0],UNIT["Degree",0.01745329                                                                                                    |
| 2519943295]]                                                                                                    |
| 5=PROJCS["EMEP_150_Kilometer_Grid",GEOGCS["GCS_Sphere_EMEP",DATUM["D_                                                                                                    |
| Sphere_EMEP",SPHEROID["Sphere_EMEP",6370000.0,0.0]],PRIMEM["Gree                                                                                                    |
| nwich",0.0],UNIT["Degree",0.0174532925199433]],PROJECTION["Stere                                                                                                    |
| <pre>ographic_North_Pole"],PARAMETER["False_Easting",450000.0],PARAME</pre>                                                                                                    |
| TER["False Northing",5550000.0],PARAMETER["Central Meridian",-                                                                                                    |
| 32.0], PARAMETER["Standard Parallel 1",60.0], UNIT["meter",1.0]]                                                                                                    |
| 6=PROJCS["EMEP 75 Kilometer Grid",GEOGCS["GCS Sphere EMEP",DATUM["D S                                                                                                    |
| phere EMEP", SPHEROID["Sphere EMEP", 6370000.0,0.0]], PRIMEM["Green                                                                                                    |
| wich",0.0],UNIT["Degree",0.0174532925199433]],PROJECTION["Stereo                                                                                                    |
| graphic North Pole"], PARAMETER ["False Easting", 412500.0], PARAMET                                                                                                    |
| ER["False Northing",5512500.0],PARAMETER["Central Meridian",-                                                                                                    |
| 32.0], PARAMETER["Standard Parallel 1",60.0], UNIT["meter",1.0]]                                                                                                    |
| 7=PROJCS["EMEP 50 Kilometer Grid", GEOGCS["GCS Sphere EMEP", DATUM["D S                                                                                                    |
| phere EMEP", SPHEROID["Sphere EMEP", 6370000.0,0.0]], PRIMEM["Green                                                                                                    |
| wich",0.0],UNIT["Degree",0.0174532925199433]],PROJECTION["Stereo                                                                                                    |
| graphic North Pole"], PARAMETER ["False Easting", 400000.0], PARAMET                                                                                                    |
| ER["False Northing", 5500000.0], PARAMETER["Central Meridian", -                                                                                                    |
| 32.0], PARAMETER["Standard Parallel 1",60.0], UNIT["meter",1.0]]                                                                                                    |
| [metadata]                                                                                                    |
| format=FGDC                                                                                                    |

## **Appendix A. License Agreement**

ARIS Software License Agreement for APS Reader for ArcGIS

This is a license agreement and not an agreement for sale. This license agreement (hereinafter referred to as AGREEMENT) is between the end user (hereinafter referred to as LICENSEE) and ARIS b.v., The Netherlands (hereinafter referred to as ARIS), and gives the LICENSEE certain limited rights to use the proprietary APS Reader for ArcGIS, examples, on-line and hardcopy documentation and updates (if applicable), hereinafter referred to as PRODUCT. All rights not specifically granted in this AGREEMENT are reserved to ARIS.

Ownership and grant of license

\_ \_ \_ \_ \_ \_ \_ \_ \_ \_

\_ \_ \_ \_ \_ \_ \_ \_ \_ \_ \_ \_ \_

-----

ARIS and its third party licensor(s) retain exclusive rights, title, and ownership of the copy of the PRODUCT licensed under this AGREEMENT and hereby grant to LICENSEE a personal, non-exclusive, non-transferable license to use the PRODUCT based on the terms and conditions of this AGREEMENT. From the date of receipt, the LICENSEE shall agree to make reasonable efforts to protect the PRODUCT from unauthorized use, reproduction, distribution, or publication.

#### Copyright

The PRODUCT is owned by ARIS and partly by its third party licensor(s) and is protected by Dutch copyright laws and subject to international laws, treaties, and/or conventions. The LICENSEE agrees not to export the PRODUCT into a country that does not have copyright laws that will protect ARIS's proprietary rights.

Permitted uses

The LICENSEE may use the number of copies of the PRODUCT for which license fees have been paid on computer system(s) and/or specific computer network(s) for the LICENSEE's own internal use.

The LICENSEE may install the number of copies of the PRODUCT for which license or update fees have been paid onto permanent storage device(s) on computer system(s) and/or specific computer network(s).

The LICENSEE may make one (1) copy of the PRODUCT for archival purposes only, during the term of this AGREEMENT, unless the right to make additional copies has been granted by ARIS to the LICENSEE in writing.

The LICENSEE may use parts of the documentation in other documents for LICENSEE's own internal use only with the purpose of using or encouraging to use the PRODUCT.

Uses not permitted

The LICENSEE shall not sell, rent, lease, assign, timeshare, or transfer, in whole or in part, or provide unlicensed third parties access to prior or present versions of the PRODUCT, any updates, or the LICENSEE's rights under this AGREEMENT.

The LICENSEE shall not reverse, engineer, decompile, or disassemble the PRODUCT, or make any attempt to alter the license number and other license information shown in the about box.

The LICENSEE shall not remove or obscure any ARIS copyright or trademark notices.

The LICENSEE shall not make additional copies of the PRODUCT beyond what is laid down in the "permitted uses" section of this AGREEMENT.

Term

-----

The license granted by this AGREEMENT shall commence upon LICENSEE's receipt of the PRODUCT and shall continue until such time as: the LICENSEE elects to discontinue the use of the PRODUCT;

 $\cdot$  ARIS terminates the agreement due to the LICENSEE's material breach of this AGREEMENT.

Upon termination of this AGREEMENT in either instance, LICENSEE shall return to ARIS the PRODUCT and any whole or partial copies in any form. The parties hereby agree that all provisions operating to protect the rights of ARIS shall remain in force, should breach occur.

### APS Reader for ArcGIS 10.1/10.2 - User's Manual

Limited Warranty

ARIS warrants that the media upon which the PRODUCT is provided will be free from defects in materials and workmanship under normal use and service for a period of ninety (90) days from the date of receipt.

Except for the above express limited warranties, the PRODUCT is provided "as is", without warranty of any kind, either express or implied, including, but not limited to, the implied warranty of merchantability and fitness for a particular purpose.

Exclusive Remedy and Limitation of Liability

- - - - - - - - - - -

During the warranty period, ARIS's entire liability and the LICENSEE's exclusive remedy shall be the return of the license fee paid for the PRODUCT that does not meet ARIS's limited warranty and that is returned to ARIS or its dealers with a copy of the LICENSEE's proof of payment.

ARIS shall not be liable for indirect, special, incidental, or consequential damages related to LICENSEE's use of the PRODUCT, even if ARIS is advised of the possibility of such damage.

Waivers

-----

No failure or delay by ARIS in enforcing any right or remedy under this AGREEMENT shall be construed as a waiver of any future or other exercise of such right or remedy by ARIS.

Order of Precedence

Any conflict and/or inconsistency between the terms of this AGREEMENT and any purchase order, or other terms shall be resolved in favour of the terms expressed in this

AGREEMENT, subject to Dutch law, unless agreed otherwise.

Governing Law

This AGREEMENT is governed by the laws of the Netherlands without references to conflict of laws principles.

Entire Agreement

The parties agree that this constitutes the sole and entire agreement of the parties as to the matter set forth herein and supersedes any previous agreements, understandings, and arrangements between the parties relating hereto and is effective, valid, and binding upon the parties.

ARIS is a registered trademark, the Netherlands.

- - - - - - - - - - - -